#### Neu bei Lichess.org? Registrieren leicht gemacht:

So sieht die Startseite lichess.org aus, wenn man nicht eingeloggt ist. "Einloggen" auswählen:

| 🖉 lichess.org • Kostenloses Online 🗙 🕂 🗖                                                |                                       |                               |                             |                                             |  |
|-----------------------------------------------------------------------------------------|---------------------------------------|-------------------------------|-----------------------------|---------------------------------------------|--|
| ← → C 1 1 1 1 1 1 1 1 1 1 1 1 1 1 1 1 1 1                                               | chess.org                             |                               | ⊠ ☆                         | ¥ III\ 🗊 💌 🖉 💮 🗹                            |  |
| A Meistbesucht 🖨 Kundenkonto :: Schild G Google                                         | e-Ergebnis für h 🔉 🕪 ING-DiBa – Die E | 3ank u 😫 vernünftige Kabelein | zi 📲 Schachgemeinschaft F 🔘 | Anmelden « Schachge 🥻 portal64.de - NRW - Z |  |
| lichess.org spielen lernen                                                              | ZUSCHAUEN GEMEINSCHAF                 | T WERKZEUGE                   |                             |                                             |  |
|                                                                                         | Schnelles Spiel                       | Lobby                         | Fernschach                  | -                                           |  |
| FM Norbert Barth Play and Chat lichess                                                  |                                       |                               |                             |                                             |  |
| CM Kingscrusher FIDE CM Kingscrusher                                                    | 1+0                                   | 2+1                           | 3+0                         |                                             |  |
| Offerspill Relief Arena<br>COVID-19 charity tournament<br>35 Spieler • in 22 Stunden    | Bullet                                | Bullet                        | Blitz                       |                                             |  |
| Blitz Schild-Arena<br>Battle for the Blitz Shield<br>3.028 Spieler • endet in 4 Stunden |                                       |                               |                             |                                             |  |
| Wöchentliche King of the Hill Arena                                                     | 3+2                                   | 5+0                           | 5+3                         | NEUE PARTIE                                 |  |
| 27 Spieler • Laufende Partien                                                           | Blitz                                 | Blitz                         | Blitz                       |                                             |  |
| Lichess ist ein freier, quelloffener<br>Schachserver. Kostenlos (wirklich) und ohne     |                                       |                               |                             | SPIELE MIT EINEM FREUND                     |  |
| Werbung. Über Lichess                                                                   | 10+0                                  | 10+5                          | 15+10                       |                                             |  |
|                                                                                         | Rapid                                 | Rapid                         | Rapid                       | SPIELE MIT DEM COMPUTER                     |  |
|                                                                                         |                                       |                               |                             |                                             |  |
|                                                                                         | 30+0                                  | 30+20                         |                             |                                             |  |
|                                                                                         | Classical                             | Classical                     | Andere Spielzeit            |                                             |  |
|                                                                                         | Classical                             | Classical                     |                             | 87.785 Spieler<br>36.317 laufende Partien   |  |

Wir wollen uns registireren, also nichts eingeben sondern erst einmal unten links "Registrieren" auswählen:

# Einloggen

#### Benutzername oder E-Mail

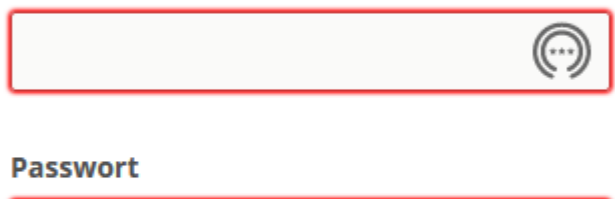

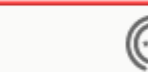

#### EINLOGGEN

Registrieren Passwort zurücksetzen Log in by email

Benutzernamen nach Wunsch eingeben, Passwort ausdenken und eine Emailadresse angeben,

damit man sein Passwort zurücksetzen lassen kann, wenn man es einmal vergessen hat:

| licness.org | SPIELEN | LERNEN | ZUSCHAUEN | GEMEINSCHAFT           | WERKZEUGE      |
|-------------|---------|--------|-----------|------------------------|----------------|
|             |         |        | R         | egistrie               | eren           |
|             |         |        | Ben       | utzername              |                |
|             |         |        | FI        | reibauerTest           |                |
|             |         |        | Pas       | swort                  |                |
|             |         |        | •         | •••••                  |                |
|             |         |        | EM        | ail                    |                |
|             |         |        | E-IM      | ans mustermann         | @t-online de   |
|             |         |        | Wey       | will only use it for p | assword reset. |

Bitte die lichess Regeln lesen, verstehen und später auch beherzigen. Wenn man alle Schalter auf grün hat, "Registrieren" auswählen:

Unterstützung von Schachprogrammen, Datenbanken oder anderen Spielern ist während einer Partie nicht erlaubt. Bitte beachte auch, dass die Erstellung mehrerer Benutzerkonten ungern gesehen ist und die Missachtung dieser Regel, bis auf Kulanz von Seiten des Teams, zum Ausschluss aller betroffenen Konten führt.

Durch die Anmeldung wird den AGB zugestimmt.

1.1

| 0 | Ich stimme zu, dass ich zu keiner Zeit während meiner<br>Partien Hilfe in Anspruch nehmen werde (durch einen<br>Schachcomputer, Buch, Datenbank oder eine andere<br>Person). |
|---|----------------------------------------------------------------------------------------------------|
|   | Ich stimme zu, dass ich anderen Spielern immer respektvoll<br>gegenübertreten werde.                                                                                         |
|   | Ich stimme zu, dass ich nicht mehrere Konten erstellen<br>werde.                                                                                                    |
|   | Ich stimme zu, dass ich allen Lichess-Richtlinien folgen                                                                                                    |

gen werde.

### REGISTRIEREN

Man bekommt diese eine folgende Email. Es ist nicht einmal nötig irgendetwas anzuklicken oder zu bestätigen oder oder oder. Von lichess gibt es keine Werbung, kein Spam und nix.

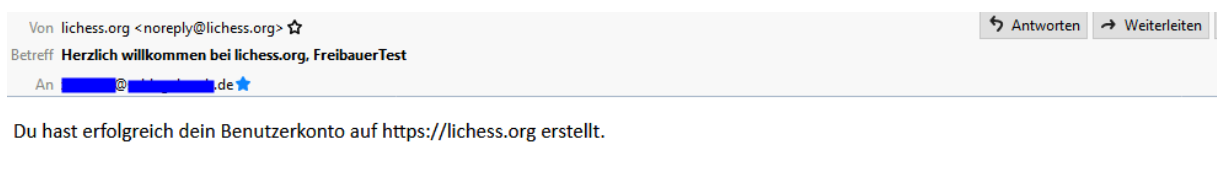

Hier geht es zu deiner Profil-Seite: https://lichess.org/@/FreibauerTest. Du kannst sie auf https://lichess.org/account/profile personalisieren.

Viel Spaß und mögen deine Figuren immer den Weg zum gegnerischen König finden!

So sieht die eigene Profilseite als nagelneuer User aus. Oben rechts sieht man den eigenen Namen, links daneben eine Glocke für neue Nachrichten. Oben geht es zu den wichtigen Punkten "Spielen", "Lernen" und auch "Gemeinschaft":

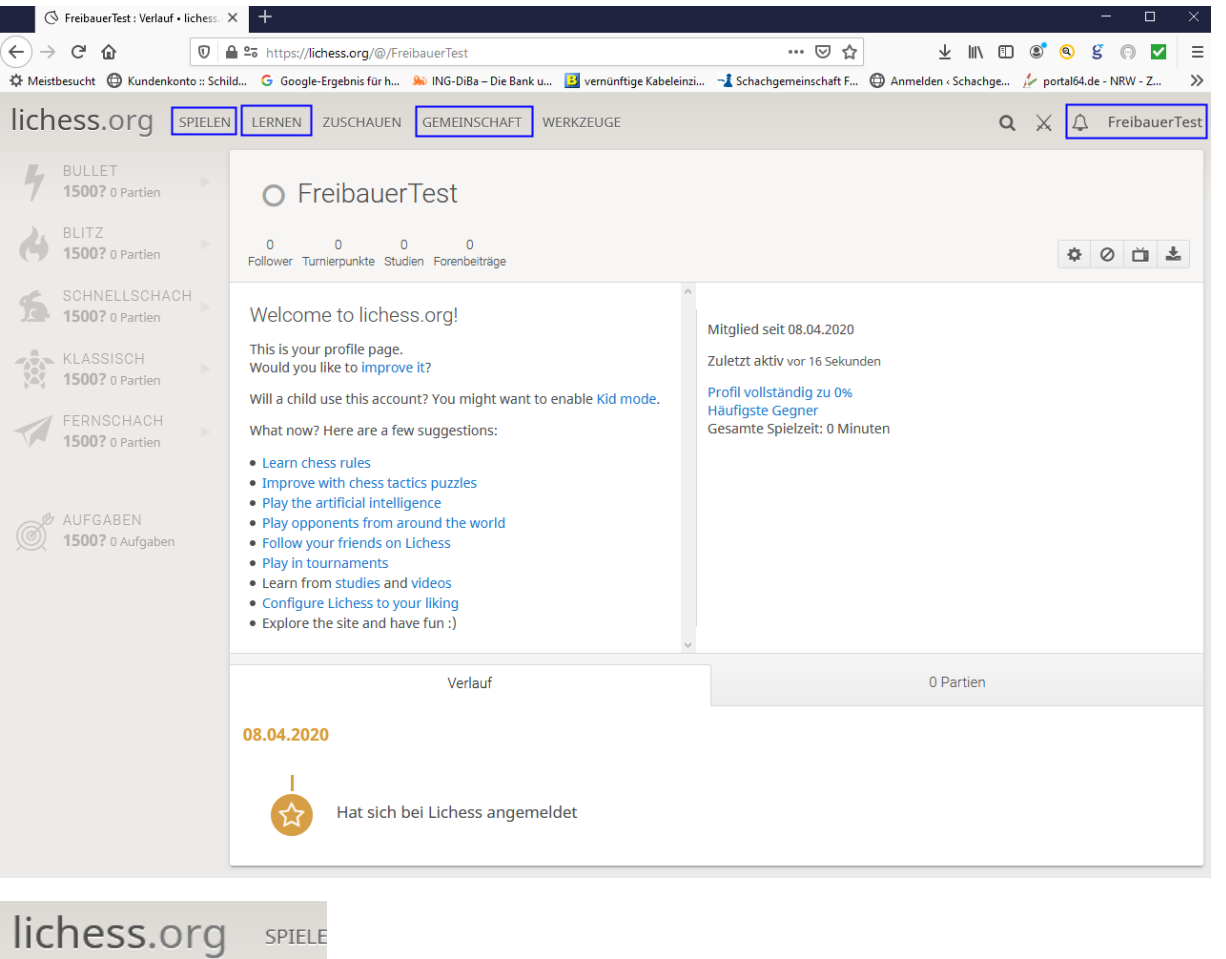

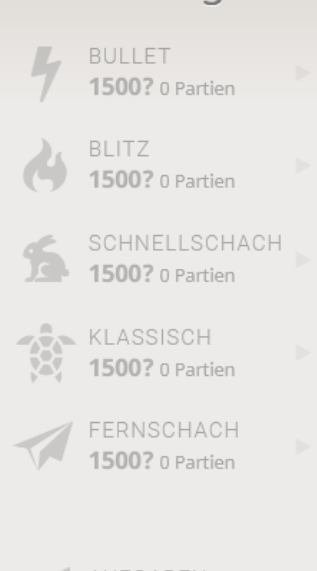

1500? 0 Aufgaben

Links sieht man seine verschiedenen Ratings bei lichess. Zum Start stehen alle auf "1500?"

So alleine ist das im weltweiten Interdings ja nix halbes und nix ganzes. Irgendwo gehört man ja irgendwo dazu 😊

So kann man sich irgendeinem Team anschließen und somit auch an Teaminternen Turnieren oder Team gegen Team Wettkämpfen teilnehmen.

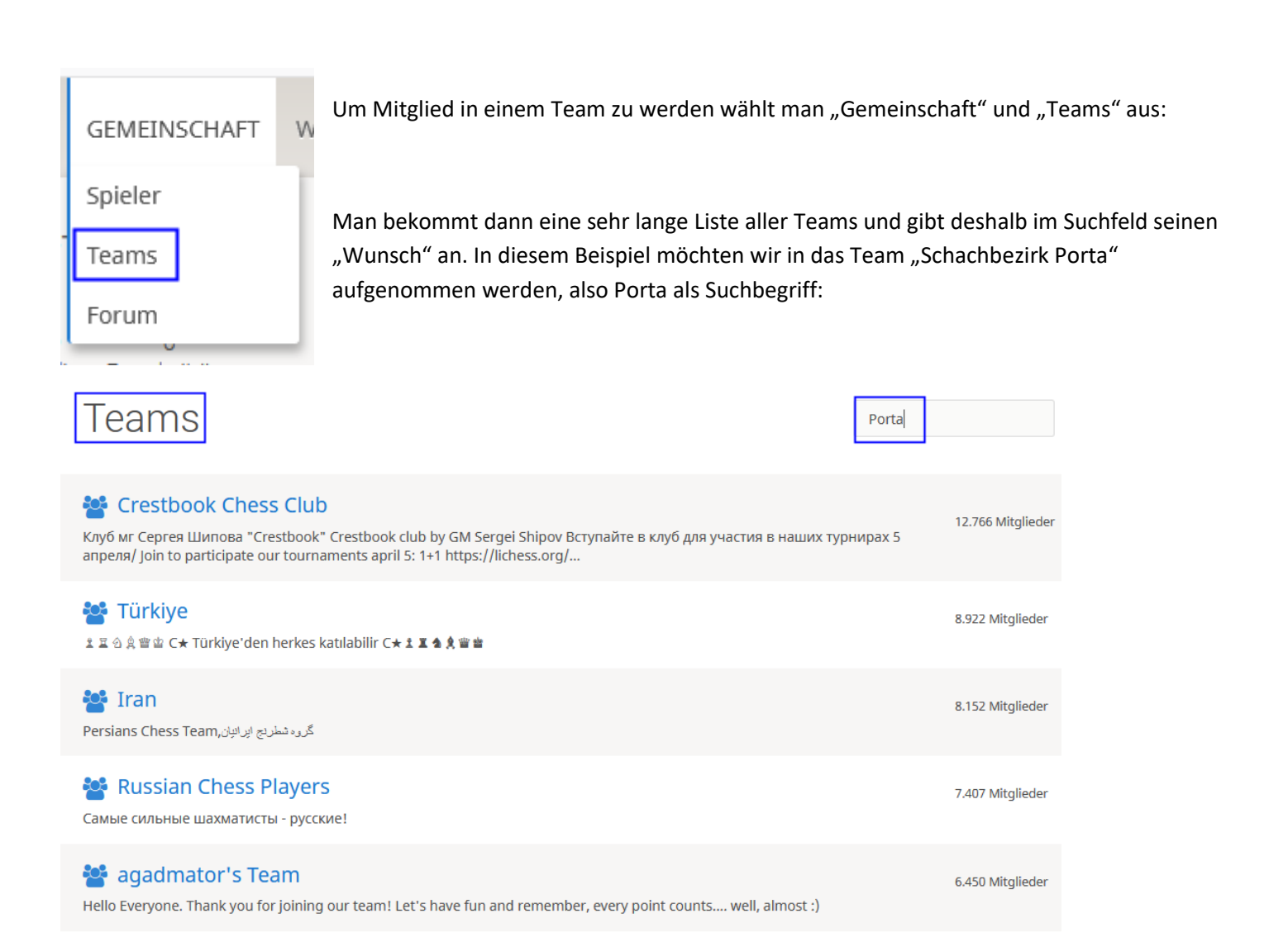

Als Suchergebnis bekommen wir nun unter anderem den Schachbezirk Porta und den Schachverein SC Porta. Mit Doppelklick auf "Schachbezirk Porta" geht's weiter:

| Suche "Porta"                                                                                                    | Porta                          |
|----------------------------------------------------------------------------------------------------|--------------------------------|
| Schachbezirk Porta<br>Für alle im Schachbezirk Porta gemeldeten Mitglieder. So können wir auch gegen unsere gewohnten lokalen Gegner au<br>Lübbecke, Herford und Minden spielen. Bitte bei der Beitrittsanfrag              | 17 Mitglieder<br>s den Kreisen |
| Chessm8s<br>Lorem ipsum dolor sit amet, consectetur adipiscing elit. Nulla lobortis tortor erat, sit amet porta nunc egestas eu. In et e<br>Mauris odio dui, mollis vitae pellentesque quis, dapibus et massa               | 4 Mitglieder<br>gestas ex.     |
| CEX-PARANÁ<br>O Centro de Excelência de Xadrez se propõe a disseminar a informação, aumentar o intercâmbio e auxiliar no aprimoral<br>técnica de todos os enxadristas, utilizando intensamente as novas tecnologia          | 2 Mitglieder<br>mento da       |
| Mon шлюхи           Lorem ipsum dolor sit amet, consectetur adipiscing elit. Duis ut sodales massa. In accumsan eu ante quis vestibulum. Pl<br>dignissim est a risus porta, at maximus ex congue. In a massa turpis. Fus    | 1 Mitglied<br>nasellus         |
| Scatchistica Lucchese porta avanti come propria attività principale l'insegnamento del gioco degli scatchi soprattutto a livello giovanile.                                                                                 |                                |
| SC Porta Westfalica 1950<br>Der Schachclub Porta Westfalica ist ein gemeinnütziger Verein. Er hat seinen Sitz in der Stadt Porta Westfalica und ist Mi<br>Schachbundes NRW. Er gehört damit zum Schachverband Ost-Westfalen | 2 Mitglieder<br>tglied des     |

| Schachbez                                                             | zirk Porta TEAM                                                                                                    | 17 Mitglieder                   |  |  |
|-----------------------------------------------------------------------|----------------------------------------------------------------------------------------------------|---------------------------------|--|--|
| Gruppenleiter: O Thorsten73                                           | Für alle im Schachbezirk Porta gemeldeten Mitglieder.                                                                                                    |                                 |  |  |
|                                                                       | So können wir auch gegen unsere gewohnten lokalen Gegner aus den Kreisen Lübbecke,<br>Herford und Minden spielen.                                                                                                    |                                 |  |  |
|                                                                       | Bitte bei der Beitrittsanfrage den Klarnamen und den Verein nennen. Gebe ich nicht weiter.                                                                                                    |                                 |  |  |
|                                                                       | Gut Schach wünscht<br>Thorsten aus Blasheim<br>Ort: Hücker-Aschen, wo sonst :-) Liebe Grüße an Hermann und seine Schachrecken                                                                                            |                                 |  |  |
| Neueste<br>Gruppenmitglieder                                          | Turniere                                                                                                    |                                 |  |  |
| O Islander08<br>O emsa_ddm                                            | Schachbezirk Porta Arena<br>4+3 · Blitz · Gewertet · 1h                                                                                                    | Inner team a 0<br>in 23 Stunden |  |  |
| <ul> <li>IaJsKr</li> </ul>                                            | Q Forum (4)                                                                                                    |                                 |  |  |
| O Bunte_Banane                                                        |                                                                                                    |                                 |  |  |
| <ul> <li>MartinRei</li> <li>tim1234567891011</li> <li>Luho</li> </ul> | Blitzrunde Thorsten73 vor<br>heute Abend spielen wir wieder ein kleines Blitzturnier. Beginn 20 Uhr, Bedenkzeit 3+2, Daue<br>Stunden. Hier geht es zu dem Turnier: lichess.org/tournament/7SbEr7Y1 Jeder ist herzlich wi |                                 |  |  |

Damit wir im Team "Schachbezirk Porta" nur Spieler aus dem Bezirk haben, bitte den eigenen Klarnamen angeben. Nun kommt die größte Hürde für alle Schachvereinsspieler. Man muß eine Schachaufgabe lösen um den nächsten Knopf drücken zu dürfen:

## Tritt dem Team bei Schachbezirk Porta

Für alle im Schachbezirk Porta gemeldeten Mitglieder.

So können wir auch gegen unsere gewohnten lokalen Gegner aus den Kreisen Lübbecke, Herford und Minden spielen.

Bitte bei der Beitrittsanfrage den Klarnamen und den Verein nennen. Gebe ich nicht weiter.

Gut Schach wünscht Thorsten aus Blasheim

#### Nachricht

Hallo, ich bin Hans Mustermann vom Schachverein aus Blasheim :-)

Deine Beitrittsanfrage wird vom Gruppenleiter überprüft.

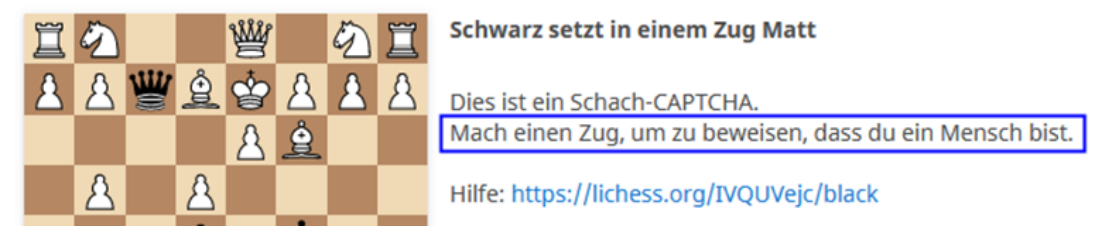

Also Mattsetzen und dann steht da "Schachmatt" und man kann "Tritt dem Team bei" auswählen.

Deine Beitrittsanfrage wird vom Gruppenleiter überprüft.

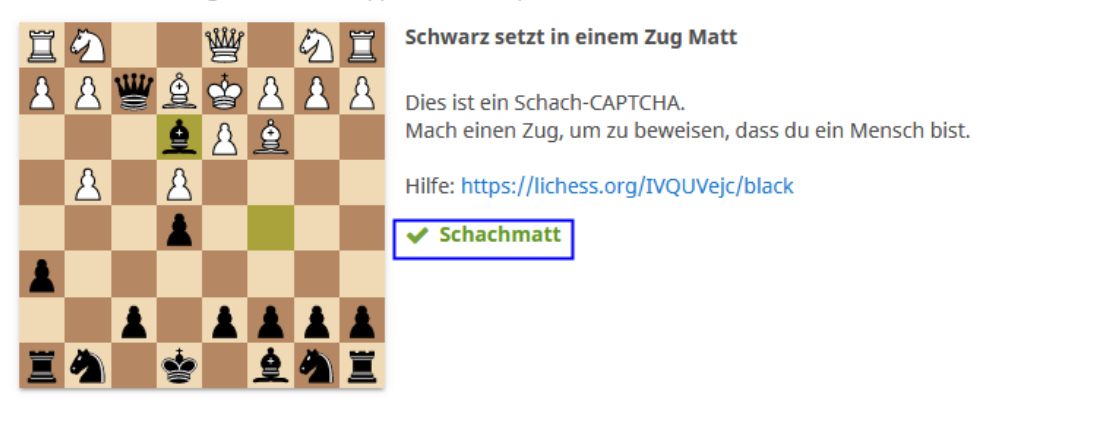

Abbrechen

✓ TRITT DEM TEAM BEI

In diesem Fall prüft der Gruppenleiter die Beitrittsanfrage:

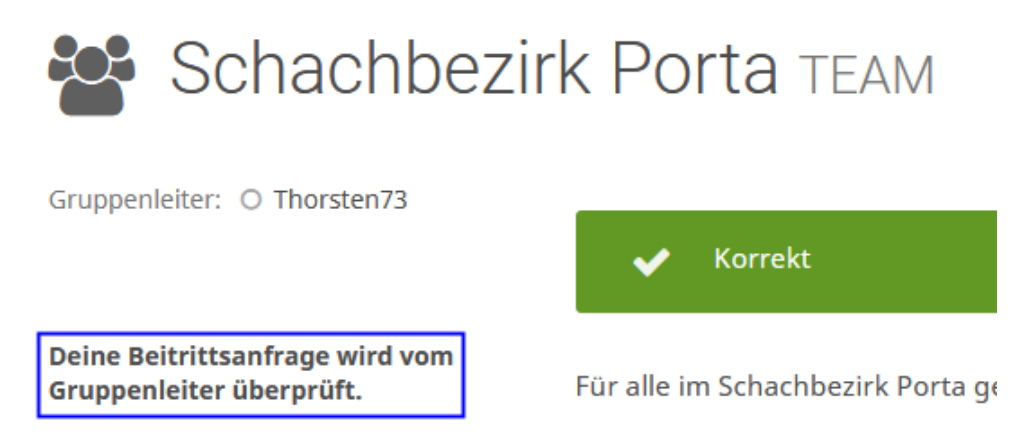

Wenn man in Lichess eingeloggt ist, bekommt man neben seinem Usernamen neue Nachrichten an der Glocke angezeigt:

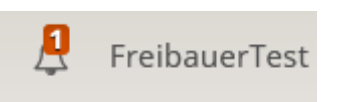

Netterweise hat der Gruppenleiter uns in das Team Schachbezirk Porta aufgenommen und somit können wir nun auch an Teamturnieren und Team gegen Team Wettkämpfen teilnehmen!

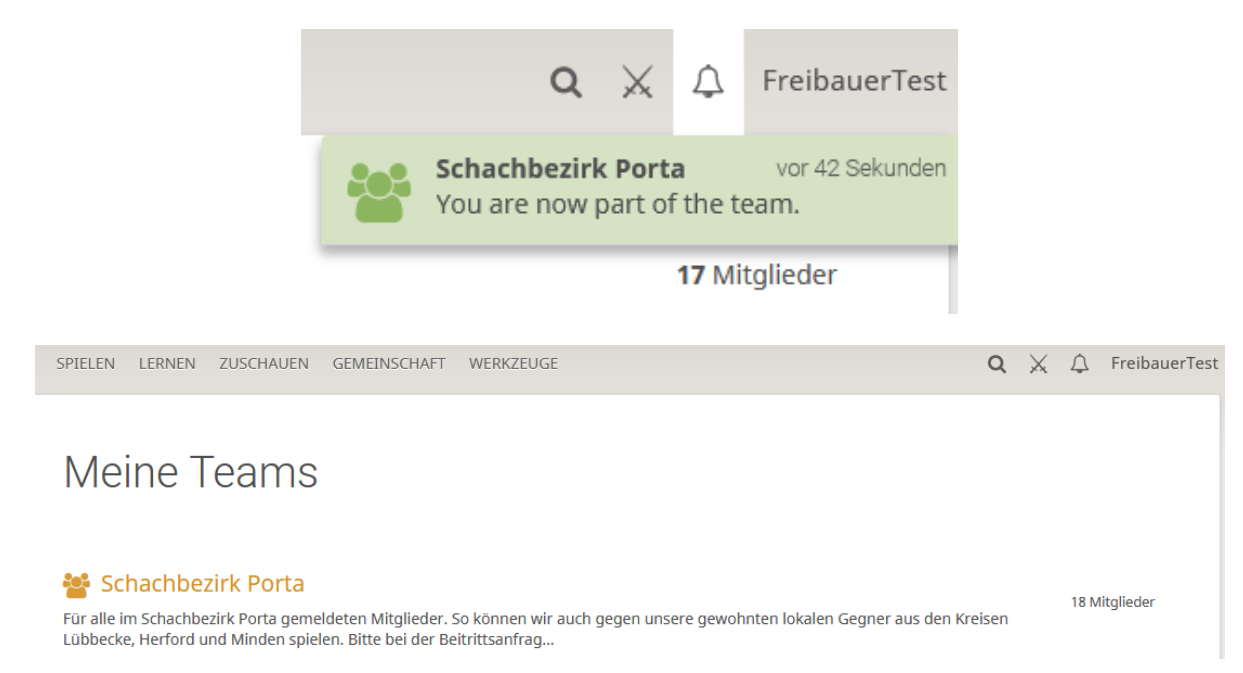